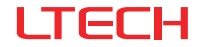

## ECT2 Touch Panel (CT)

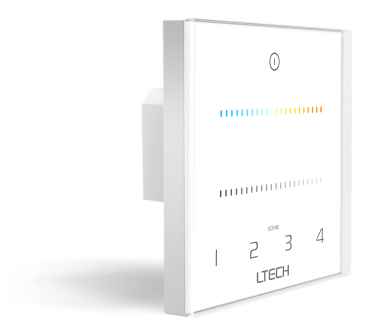

#### Manual

www.ltech-led.com

#### System Diagram

## LTECH

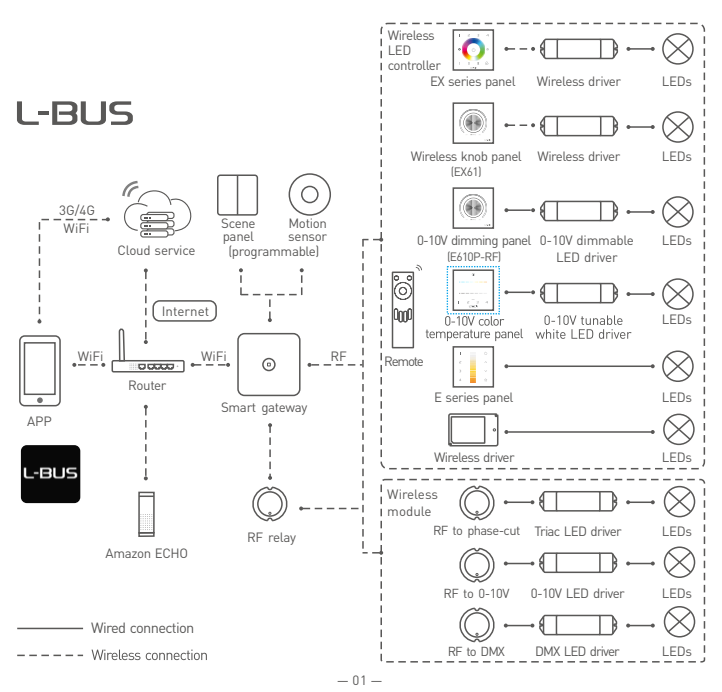

#### **Product Features**

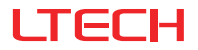

- Powered by 100-240Vac wide voltage, no external power needed.
- RF+0-10V (2ch output) control modes, allowing more flexible and convenient applications.
- Work with 0-10V tunable white LED drivers. Dimming does not change CT, and CT adjustment does not affect brightness.
- Use the capacitive touch panel with armored glass surface.
- · Install in 86 type or EU style junction boxes.
- · Work with F series, Q series remotes to gain easy control.
- Work with the L-BUS gateway (WIFI-108) to achieve APP remote control over scenes.

| -  |    |     | ~ |      |
|----|----|-----|---|------|
| 00 | hn |     |   | nocc |
|    |    | Lau |   | DECS |
|    |    |     |   |      |

| Model             | ECT2 Touch Panel    |
|-------------------|---------------------|
| Control Type      | Dim / CT            |
| Wireless Signal   | RF 2.4GHz           |
| Input Voltage     | 100-240Vac          |
| Output Signal     | 0-10V×2             |
| Output Current    | 15mA×2 Channel      |
| Power Consumption | 1W                  |
| Working Temp.     | -20°C~55°C          |
| Dimensions        | 86×86×36mm (LxWxH)  |
| Package Size      | 113×12×50mm (LxWxH) |
| Weight(G.W.)      | 225g                |

# FC CE ROHS SELV

#### Product Size

LTECH

Unit: mm

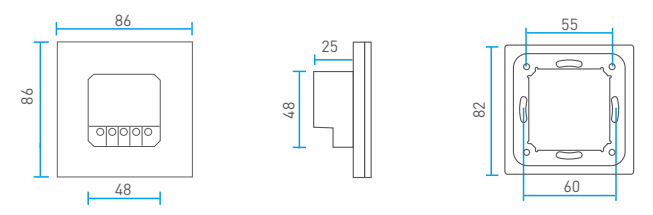

#### **Key Functions**

When blue indicator light of O key is on, long press O to turn on/off buzzer. When white indicator light of O key is on, long press O to match code.

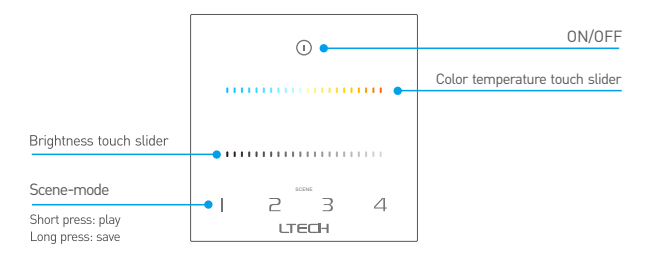

#### Terminals

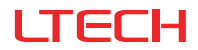

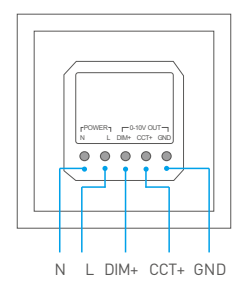

#### Wiring Diagram

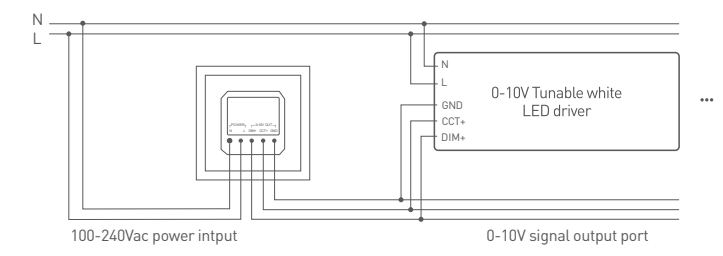

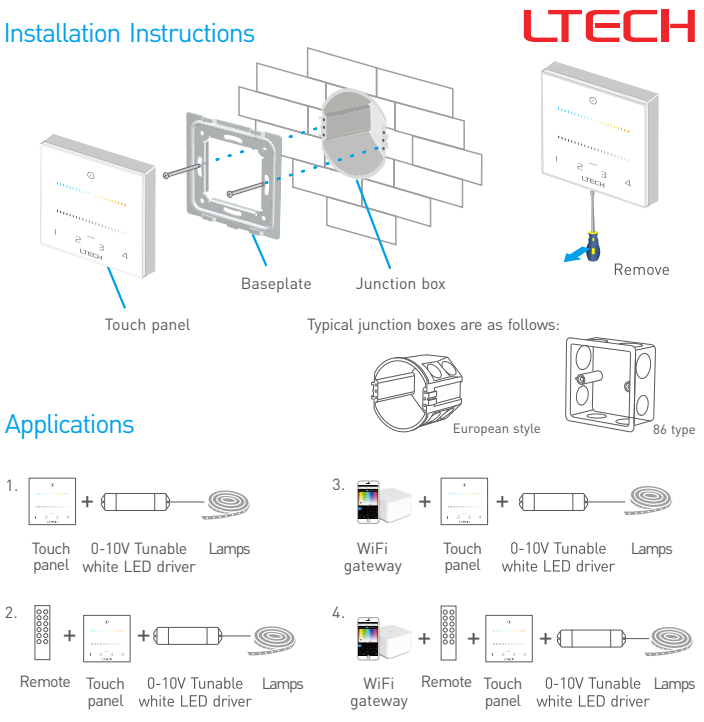

#### **RF Wireless Wiring**

LTECH

#### Single Zone Control

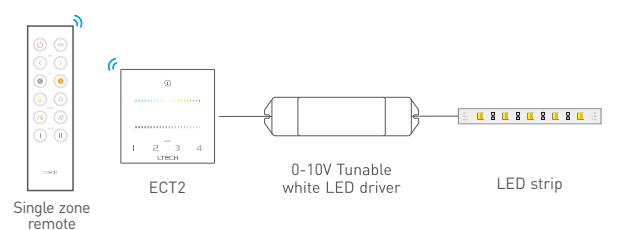

Multiple Zone Control

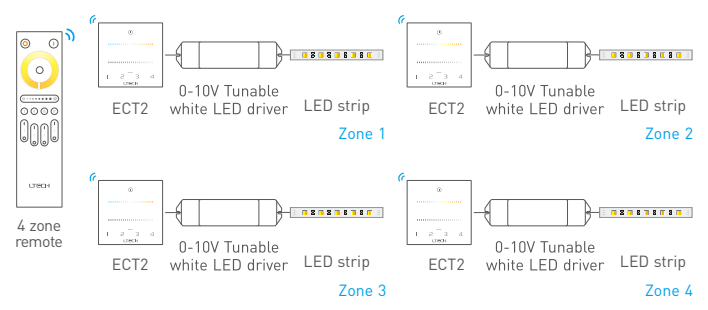

\* Touch panels can be sync controlled by multi remotes, please refer to the manual of remote's usage.

### Match Code between Touch Panel & Remote

1. When the indicator light of the touch panel is white, long press  $\odot$  on the panel until the indicator light flashes. Please proceed to the next step within 15 seconds.

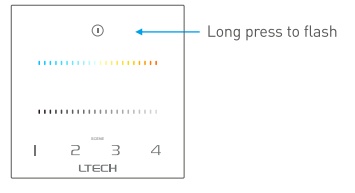

2. Match code with F series remote:

Single zone remote: long press ON/OFF key on remote, the indicator light stops flashing, match code successfully.

Multi-zone remote: long press the matching zone's ON & OFF keys simultaneously, the indicator light stops flashing, match code successfully.  Match code with Q series remote: long press the matching zone's "ON" key on remote, the indicator lights of touch panel stop flashing, match successfully.

ECT2 touch panel match with F2/F6 remote. ECT2 touch panel match with Q2 remote.

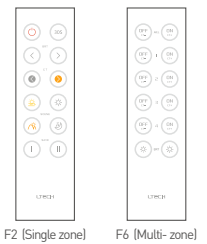

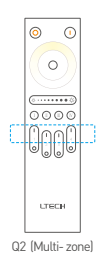

### Match Code between Touch Panel & Gateway

- When the indicator light of the touch panel is white, long press 

   on the panel until the indicator light flashes.
  - Long press to flash
- Turn on L-BUS APP, enter "Zone Set" interface, click the right top "MATCH" key, then operate the following prompts.

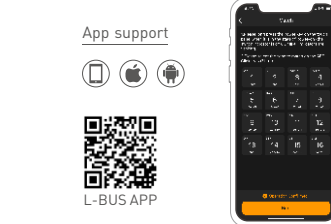

#### Clear Code

Long press the scene key 1 and scene key 4 on the panel, the indicator light flashes several times, clear code successfully. Please clear the code when the touch panel switch indicator is white.

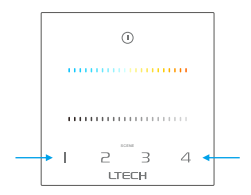

\* This manual is subject to changes without further notice. Product functions depend on the goods. Please feel free to contact our official distributors if you have any question.

#### Warranty Agreement

## LTECH

- Warranty periods from the date of delivery 5 years.
- Free repair or replacement services for quality problems are provided within warranty periods.

Warranty exclusions below:

- · Beyond warranty periods.
- Any artificial damage caused by high voltage, overload, or improper operations.
- Products with severe physical damage.
- Damage caused by natural disasters and force majeure.
- · Warranty labels and barcodes have been damaged.
- No any contract signed by LTECH.
- Repair or replacement provided is the only remedy for customers. LTECH is not liable for any incidental or consequential damage unless it is within the law.
- LTECH has the right to amend or adjust the terms of this warranty, and release in written form shall prevail.